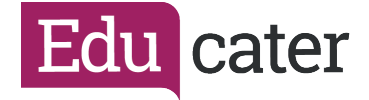

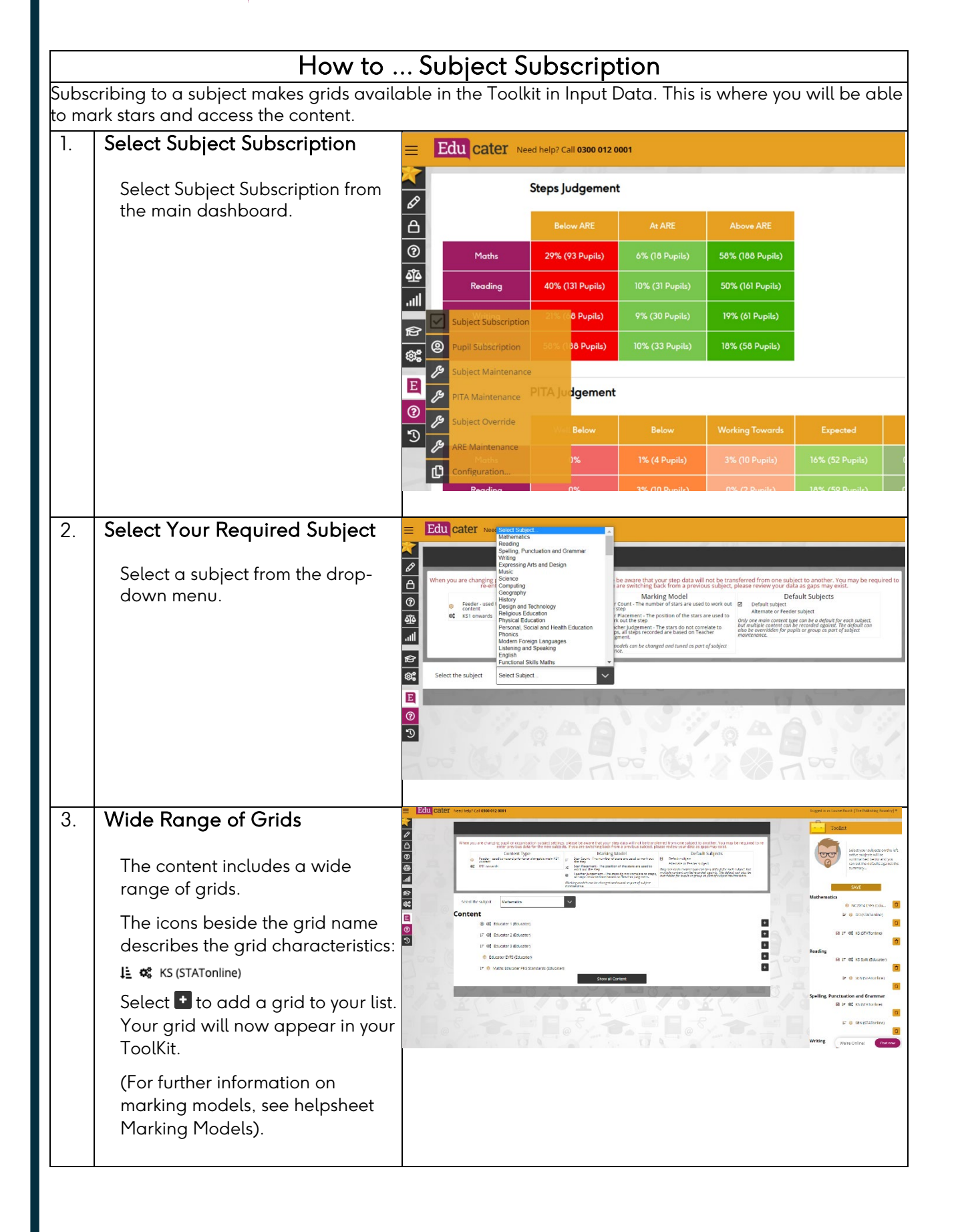

Educater is a trading name of The Publishing Foundry Limited.

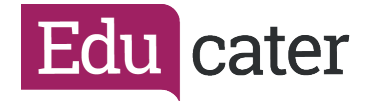

## 4. ToolKit

You can select as many grids as you wish and all of them will show in your ToolKit.

They will now be available in the ToolKit in Input Data.

Only one grid can feed through into Sign-Off Judgements.

You need to select a grid as your default ■ 追 ≪ NC 2014 Ma (Educ... ■ SAVE your selection.

To confirm SAVE you must enter your username in the window that opens.

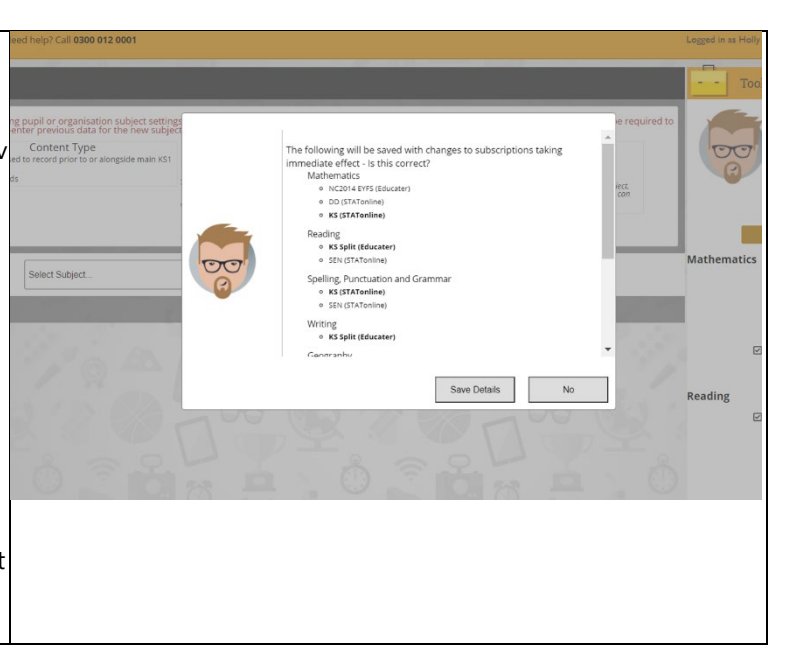